#### (ACA) Accela Citizen Access Portal

Applying for a Streetcar – Special Event Permit

#### Record Acronym: CSSN

- 1) Navigate to ACA URL: https://aca-prod.accela.com/ELPASO/Default.aspx
- 2) Click on Register Now (if not already registered)

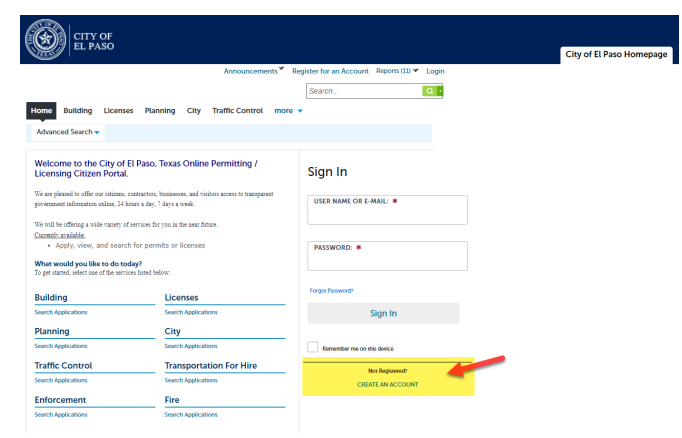

3) Accept 'General Disclaimer'

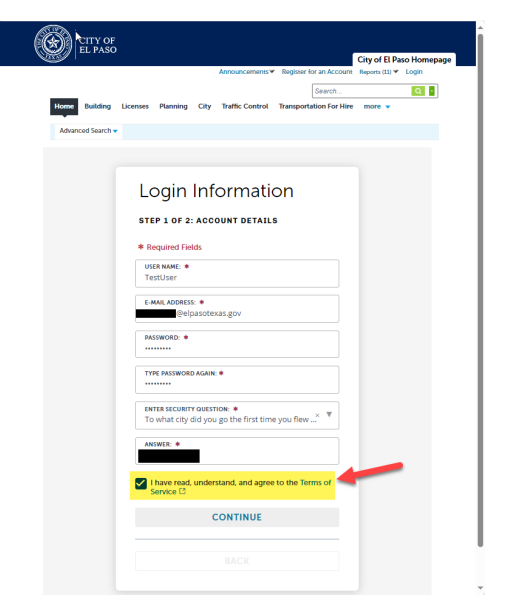

4) Provide New Account information

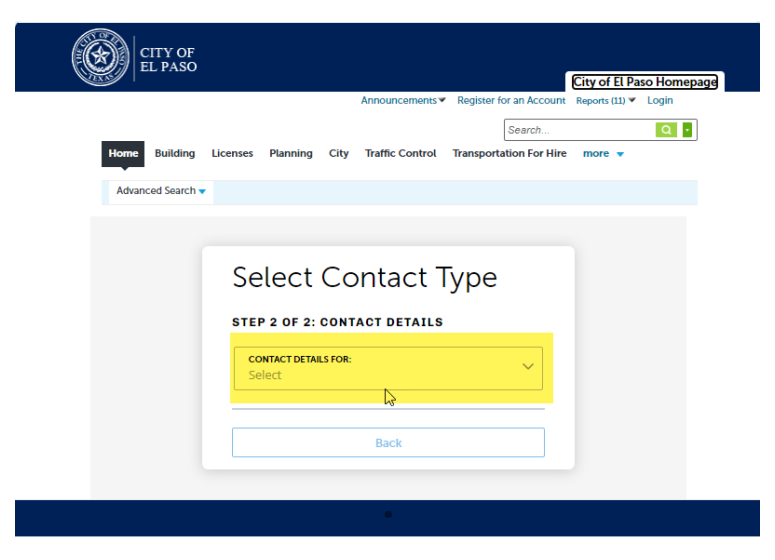

#### 5) Provide 'APPLICANT' information

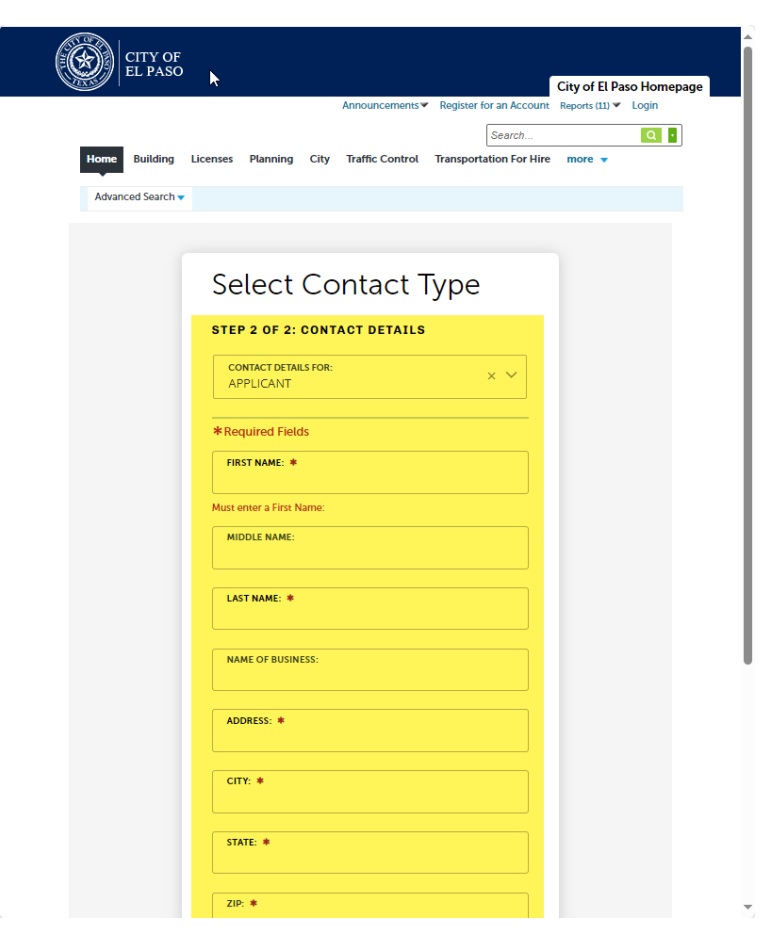

#### 6) Provide Login Credentials

| EL PASO                                                                                                    | City of El Paso Homepage                                                                                                    |
|----------------------------------------------------------------------------------------------------|----------------------------------------------------------------------------------------------------|
| An<br>Home Building Licenses Planning City Traffic                                                                                                    | nouncements <sup>®</sup> Register for an Account Reports (11) ♥ Login<br>Search Qr<br>Control more ▼                                                                                             |
| Advanced Search 🔻                                                                                                    |                                                                                                    |
| Please Login<br>Many online services offered by the Agency require login for securit<br>are an existing user, please enter your user name and password in the<br>New Users<br>If you are a new user you may register for a free Citizen Access accord<br>few simple steps and you'll have the added benefits of seeing a com<br>your applications, access to invoices and receipts, checking on the<br>pending activities, and more.<br>Register Now » | strasons. If you<br>he box on the right.<br>User NAME OR E-MAIL: *<br>User NAME OR E-MAIL: *<br>PASSWORD: *<br><br>Forgot Password?<br>Sign In<br>Cremember me on this device<br>Not Registered? |

7) Select 'City' from menu, Create an Application (accept terms) and Continue Application

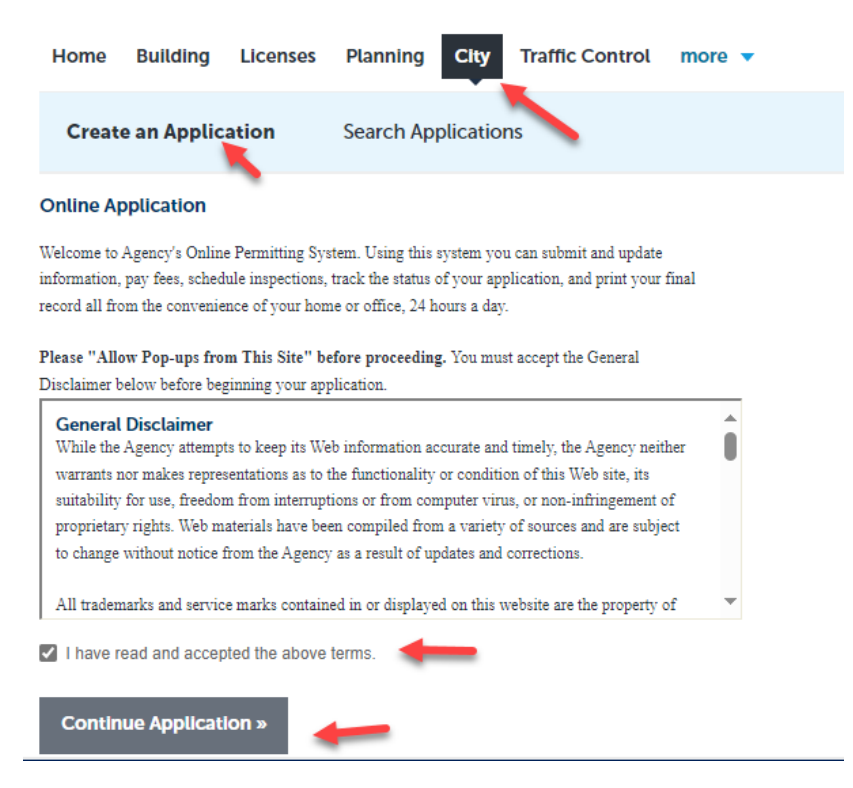

8) Select Application type from the available applications on list (Streetcar > Streetcar – Special Event)

|   | Create an Application                           | Search Applications                                                                                      |
|---|-------------------------------------------------|----------------------------------------------------------------------------------------------------|
|   | Select a Record Type                            |                                                                                                    |
|   | Choose one of the following                     | available record types. For assistance or to apply for a record type not listed below please contact us. |
|   | T                                               | Search                                                                                                   |
| _ | <ul> <li>City</li> <li>Safe Streets</li> </ul>  |                                                                                                    |
| 1 | Streetcar     Streetcar - Non Special E         | vent                                                                                                    |
|   | <ul> <li>O Streetcar - Special Event</li> </ul> |                                                                                                    |
|   | Continue Application                            |                                                                                                    |

# 9) Provide Application Information

| 1 General<br>Information     | 2 Documents                          | 3 Review                                     | 4 Record Submittal                 |
|------------------------------|--------------------------------------|----------------------------------------------|------------------------------------|
| Step 1: General In           | oformation > Application             | Information                                  | * indicates a required fiel        |
| Detail Information           | on                                   |                                              |                                    |
| Application Name:            |                                      |                                              |                                    |
| Work Description:            |                                      |                                              |                                    |
|                              | ^                                    |                                              |                                    |
|                              | >                                    |                                              |                                    |
| pell check                   |                                      | Clicking here will b<br>account's APPLIC     | oring in your<br>ANT information.  |
| APPLICANT                    |                                      |                                              |                                    |
| o add new contacts, click th | te Select from Account or Add New bu | utton. To edit a contact, click the Edit lin | k.                                 |
| Select from Accou            | nt                                   |                                              |                                    |
| ON-SITE POINT                | OF CONTACT                           | Click her<br>informat                        | e to provide 'ON-SITE POC'<br>ion. |
|                              |                                      | To ordit a contrast click the Edit lin       | k                                  |
| o add new contacts, click th | he Select from Account or Add New b  | auter to eait a contact, click the Edit in   |                                    |

## Provide ON-SITE POINT OF CONTACT information

### **Contact Information**

| <ul> <li>First Name</li> </ul> | Mic   | Idle Name  | *Last Name |
|--------------------------------|-------|------------|------------|
| * Primary Phone                | :     |            |            |
| Continue                       | Clear | Discard Ch | anges      |

# Application Information continuation...

#### Custom Fields

| GENERAL                                                                                                    |                      |                       |
|----------------------------------------------------------------------------------------------------|----------------------|-----------------------|
| * Date of Event From:                                                                                           | 05/03/2021           |                       |
| *Date of Event To:                                                                                              | 05/07/2021           |                       |
| Hours of Event (From):                                                                                          | 0 10:00              | Please provide 24h    |
| Hours of Event (To):                                                                                            | 14:00                | military time forma   |
| Number of participants:                                                                                         | 2                    | l.e.                  |
|                                                                                                    | -                    | To - 09:00            |
| Limit of Access/Work Site Location:                                                                             | Test Limit of Access | ~                     |
|                                                                                                    |                      | ~                     |
|                                                                                                    | spell check          |                       |
| City Employee?:                                                                                                 | 🔿 Yes 🖲 No           |                       |
| Do you have a valid track access training ID#?:                                                                 | 🔿 Yes 🖲 No           |                       |
| Track Access Training ID#:                                                                                      |                      |                       |
| Is your special event considered a "moving" special event? (i.e. walk, r<br>marathon, march, parade):           | un, 🌒 Yes 🔿 No       |                       |
| Does your event include the use of vehicles or parade floats?:                                                  | • Yes 🔾 No           |                       |
| Description of vehicle(s):                                                                                      | Test Vehicle         |                       |
|                                                                                                    |                      | ^                     |
|                                                                                                    |                      | ~                     |
|                                                                                                    | spell check          |                       |
| Vehicle height:                                                                                                 | 300                  |                       |
| Vehicle width:                                                                                                  | 200                  |                       |
| Number of orbidies                                                                                              |                      |                       |
| Number of venicies:                                                                                             | a 3                  | ×                     |
|                                                                                                    |                      |                       |
|                                                                                                    |                      |                       |
| Does your event include the use of a tent, canopy, elevated platform, or $\bigcirc$ Y any temporary structure?: | es 🖲 No              |                       |
| Description of structure:                                                                                       |                      | ~                     |
|                                                                                                    |                      | $\sim$                |
| spel                                                                                                    | check                |                       |
| Structure height:                                                                                               |                      |                       |
| Structure length:                                                                                               |                      |                       |
| Structure depth:                                                                                                |                      |                       |
|                                                                                                    |                      |                       |
|                                                                                                    | _                    |                       |
| Continue Application »                                                                                          |                      | save and resume later |

# 10) Upload Documentation

| . useneral                                                                                                    |                                                                                                    |                                                                                                    |                                                                                                    |
|----------------------------------------------------------------------------------------------------|----------------------------------------------------------------------------------------------------|----------------------------------------------------------------------------------------------------|----------------------------------------------------------------------------------------------------|
| Information                                                                                                    | 2 Documents                                                                                                    | 3 Review                                                                                                    | 4 Record Submittal                                                                                                    |
| tep 2 : Documents                                                                                                    | s>Application Docum                                                                                                    | ents                                                                                                    | *indicates a required field.                                                                                                    |
| ttachment                                                                                                    |                                                                                                    |                                                                                                    |                                                                                                    |
| MPORTANT: Bef                                                                                                    | ore proceeding, referen                                                                                                    | nced below for required d                                                                                                    | ocumentation:                                                                                                    |
| ) Application                                                                                                    |                                                                                                    | -                                                                                                    |                                                                                                    |
| 2) Construction Dra                                                                                                    | wings                                                                                                    |                                                                                                    |                                                                                                    |
| s) Traffic Control M                                                                                                    | ар                                                                                                    |                                                                                                    |                                                                                                    |
| <ol> <li>Track Access Trai</li> <li>Deit Insurance</li> </ol>                                                                                                    | ining                                                                                                    |                                                                                                    |                                                                                                    |
| all insurance                                                                                                    |                                                                                                    | REQUIRED documer                                                                                                    | nts!!                                                                                                    |
| or more intermatic                                                                                                    | on visit'                                                                                                    |                                                                                                    |                                                                                                    |
| http://www.sunmet                                                                                                    | tro.net/streetcar/track-a                                                                                                    | access                                                                                                    |                                                                                                    |
| The maximum file size allowed                                                                                                    | ed is 1024 MB.<br>pl;exe;hta;htm;html;ins;isp;jar;js;j                                                                                                    | access<br>se;lib;lnk;mde;mht;mhtml;msc;msp;                                                                                                    | nst;php;pif;scr;sct;shb;sys;vb;vbe;vbs;vxd;wsc;wsf;                                                                                                    |
| he maximum file size allowed<br>de;adp;bat;chm;cmd;com;c<br>re disallowed file types to up<br>his application type requires                                                                                                    | ed is 1024 MB.<br>plpæce;hta;htm;html;ins;isp;jar;js;j<br>pload.<br>s you to submit the following types                                                                  | access<br>se;lib;lnk;mde;mht;mhtml;msc;msp;<br>s of documents. Subject to the collect                                                                                   | nst;php;pif;scr;sct;shb;sys;vb;vbe;vbs;vxd;wsc;wsf;<br>ted information, you may be required to submit                                                         |
| he maximum file size allowe<br>de;adp;bat;chm;cmd;com;c<br>re disallowed file types to u<br>his application type requires<br>dditional documents prior the<br>RAFFIC CONTROL PLAN, R                                                      | ed is 1024 MB.<br>plase, http://tml/ins.isp.jar.js.j<br>pload.<br>s you to submit the following type:<br>o approval.<br>ALL INSURANCE, CONSTRUCTION                      | access<br>se;lib;lnk;mde;mht;mhtml;msc;msp;r<br>s of documents. Subject to the collect<br>DRAWINGS, APPLICATION, TRACK A                                                | mst.php;pif;scr;sct;shb;sys;vb;vbe;vbs;vxd;wsc;wsf;<br>ted information, you may be required to submit<br>ICCESS TRAINING                                      |
| The maximum file size allowed<br>decadp.bat.chm.cmd.com;<br>re disallowed file types to u<br>his application type require<br>diditional documents prior to<br>TRAFFIC CONTROL PLAN, R<br>Name Type                                        | ed is 1024 MB.<br>ejkese, htta, httm; htm; ins; isp; jar; js; j<br>pload.<br>s you to submit the following type:<br>o approval.<br>AIL INSURANCE, CONSTRUCTION<br>Size   | access<br>se;lib;lnk;mde;mht;mhtml;msc;msp;<br>s of documents. Subject to the collect<br>DRAWINGS, APPLICATION, TRACK A<br>Latest Update Action                         | mst.php;pif;scr;sct;shb;sys;vb;vbe;vbs;vxd;wsc;wsf;<br>ted information, you may be required to submit<br>ICCESS TRAINING                                      |
| http://www.sunmel<br>he maximum file size allowe<br>deadp.batchm.cmd;com;e<br>re disallowed file types to u<br>his application type require<br>diftional documents prior to<br>RAFFIC CONTROL PLAN, R/<br>Name Type<br>No records found   | ed is 1024 MB.<br>egicsex, htta, httm; htm; ins; isp; jar; js; j<br>pload.<br>s you to submit the following type:<br>o approval.<br>AIL INSURANCE, CONSTRUCTION<br>Size  | access<br>se;lib;lnk;mde;mht;mhtml;msc;msp;<br>s of documents. Subject to the collect<br>DRAWINGS, APPLICATION, TRACK A<br>Latest Update Action                         | mst.php;pif;scr;sct,shb;sys;vb;vbe;vbs;vxd;wsc;wsf;<br>ted information, you may be required to submit<br>ICCESS TRAINING                                      |
| the maximum file size allowe<br>decadp:bat-chm;cmd;com;c<br>re disallowed file types to u<br>his application type require<br>diftional documents prior to<br>RAFFIC CONTROL PLAN, R/<br>Name Type<br>No records found.                    | ed is 1024 MB.<br>epi(exe, htta, httm; httm; ins; isp; jar; js; j<br>pload.<br>s you to submit the following type:<br>o approval.<br>AIL INSURANCE, CONSTRUCTION<br>Size | ACCESS<br>se;lib;lnk;mde;mht;mhtml;msc;msp;<br>s of documents. Subject to the collect<br>DRAWINGS, APPLICATION, TRACK A<br>Latest Update Action                         | mst.php;pif;scr;sct;shb;sys;vb;vbe;vbs;vxd;wsc;wsf;<br>ted information, you may be required to submit<br>(CCESS TRAINING                                      |
| the maximum file size allown<br>decadp.bat.chm.cmd;com;c<br>re disallowed file types to u<br>his application type require<br>diftional documents prior to<br>RAFFIC CONTROL PLAN, R<br>Name Type<br>No records found.                     | ed is 1024 MB.<br>epi(exe,that,ahtm;thmt;ins;isp;jar;js;j<br>pload.<br>s you to submit the following type:<br>o approval.<br>AIL INSURANCE, CONSTRUCTION<br>Size         | access<br>se;lib;lnk;mde;mht;mhtml;msc;msp;r<br>s of documents. Subject to the collect<br>DRAWINGS, APPLICATION, TRACK A<br>Latest Update Action<br>ur documentation us | mst.php;pif;scr;sct.shb;sys;vb;vbe;vbs;vxd;wsc;wsf;<br>ted information, you may be required to submit<br>xCCESS TRAINING                                      |
| http://www.sunmel<br>he maximum file size alloww<br>de;adp;batchm;cmd;com;e<br>re disallowed file types to u<br>his application type require<br>diftional documents prior to<br>RAFFIC CONTROL PLAN, R<br>Name Type<br>No records found.  | ed is 1024 MB.<br>ed is 1024 MB.<br>pload.<br>s you to submit the following type:<br>o approval.<br>AIL INSURANCE, CONSTRUCTION<br>Size<br>Attach yo                     | access<br>se;lib;lnk;mde;mht;mhtml;msc;msp;r<br>s of documents. Subject to the collect<br>DRAWINGS, APPLICATION, TRACK A<br>Latest Update Action<br>ur documentation us | mst.php;pif;scr;sct.shb;sys;vb;vbe;vbs;vxd;wsc;wsf;<br>ted information, you may be required to submit<br>xCCESS TRAINING<br>sing ADD                          |
| http://www.sunmel<br>he maximum file size alloww<br>dieadp.bat.chm.cmd;com;<br>re disallowed file types to u<br>his application types require<br>diftional documents prior to<br>RAFFIC CONTROL PLAN, R<br>Name Type<br>No records found. | ed is 1024 MB.<br>ed is 1024 MB.<br>pload.<br>s you to submit the following type:<br>o approval.<br>AIL INSURANCE, CONSTRUCTION<br>Size<br>Attach yo                     | access<br>se;lib;lnk;mde;mht;mhtml;msc;msp;r<br>s of documents. Subject to the collect<br>DRAWINGS, APPLICATION, TRACK A<br>Latest Update Action<br>ur documentation us | mst.php;pif;scr;sct.shb;sys;vb;vbe;vbs;vxd;wsc;wsf;<br>ted information, you may be required to submit<br>ACCESS TRAINING                                      |
| Add                                                                                                    | ed is 1024 MB.<br>ed is 1024 MB.<br>pload.<br>s you to submit the following type:<br>o approval.<br>AIL INSURANCE, CONSTRUCTION<br>Size<br>Attach yo                     | access<br>se;lib;lnk;mde;mht;mhtml;msc;msp;r<br>s of documents. Subject to the collect<br>DRAWINGS, APPLICATION, TRACK A<br>Latest Update Action<br>ur documentation us | mstphp;pif;scr;sct;shb;sys;vb;vbe;vbs;vxd;wsc;wsf;<br>ted information, you may be required to submit<br>ICCESS TRAINING                                       |
| Add Continue Application                                                                                                    | ed is 1024 MB.<br>ed is 1024 MB.<br>pload.<br>s you to submit the following type:<br>o approval.<br>AIL INSURANCE, CONSTRUCTION<br>Size<br>Attach yo                     | access<br>se;lib;lnk;mde;mht;mhtml;msc;msp;r<br>s of documents. Subject to the collect<br>DRAWINGS, APPLICATION, TRACK A<br>Latest Update Action<br>ur documentation us | mst.php;pif;scr;sct.shb;sys;vb;vbe;vbs;vxd;wsc;wsf;<br>ted information, you may be required to submit<br>ICCESS TRAINING<br>Sing ADD<br>Save and resume later |

|                                                                                                    |                                                                                                    |                                                                                    |                                               | $\leftrightarrow \rightarrow \checkmark \uparrow \downarrow \rightarrow$ This | s PC > Downloads                            |                         |                                         |                                          |                               |
|----------------------------------------------------------------------------------------------------|----------------------------------------------------------------------------------------------------|------------------------------------------------------------------------------------|-----------------------------------------------|-------------------------------------------------------------------------------|---------------------------------------------|-------------------------|-----------------------------------------|------------------------------------------|-------------------------------|
| Man Frank                                                                                               |                                                                                                    |                                                                                    |                                               | Organize 👻 New folder                                                         |                                             |                         |                                         |                                          | •                             |
| 1 General<br>Information                                                                                | 2 Documents                                                                                                    | 3 Review                                                                           | 4 Rec                                         | Downloads     Resources     Orders     ACCELA REPO                            | * ^<br>*<br>*                               |                         |                                         |                                          |                               |
| ttachment                                                                                               | File Upload                                                                                                    |                                                                                    | ×                                             | 539052 - ENHS workfl<br>557151 - Animal Busin                                 | low automation and<br>ness report Cashier ( | deleted                 | other                                   | rtf reports<br>backup                    | ACAPrintView<br>cordButtonLic |
| MPORTANT: Be<br>Application<br>Construction Dr                                                          | The maximum file size allowed is 1024 MB<br>ade; adp; bat; chm; cmd; com; cpl; exe; h/<br>mhtm; msc; msp; mst; php; pif; scr; sct; si<br>file types to upload. | ).<br>ta; htm; html; ins; isp; jar, is; jse;<br>hb; sys; vb; vbe; vbs; var, ws;; w | lib; lnk; mde; mht;<br>sf; wsh are disallowed | System32                                                                      | 350                                         |                         |                                         |                                          |                               |
| ) Traffic Control N<br>) Track Access Tra<br>) Rail Insurance<br>or more informati                      | ADD will allow<br>you to search                                                                                                    |                                                                                    |                                               | This PC<br>3D Objects<br>Desktop<br>Documents                                 |                                             | Animal CPR<br>Class.txt | Animal Gromer<br>Training<br>Course.txt | Animal_Cashiers<br>Report<br>4-24-13.rdl | Governent Issi<br>ID.txt      |
| ttp://www.sunme<br>he maximum file size allow<br>decadp;bat;chm;cmd;com<br>e disallowed file types to ' | files.                                                                                                    | /                                                                                  |                                               | File na                                                                       | me:                                         |                         |                                         | ✓ All Files (*.*) Open                   | Cance                         |
| Iditional documents prior<br>RAFFIC CONTROL PLAN, I<br>Name Type                                        | Continue Add                                                                                                    | Remove All                                                                         | ancel                                         |                                                                               |                                             |                         |                                         |                                          |                               |
| Add                                                                                                    |                                                                                                    |                                                                                    |                                               |                                                                               |                                             |                         |                                         |                                          |                               |
|                                                                                                    |                                                                                                    |                                                                                    |                                               |                                                                               |                                             |                         |                                         |                                          |                               |

Select CONTINUE after uploading attachments/documents.

| Application.txt           | 100% | ^ |
|---------------------------|------|---|
| Construction Drawing.txt  | 100% |   |
| Rail Insurance.txt        | 100% |   |
| Track Access Training.txt | 100% |   |
| Traffic Control Map.txt   | 100% | ~ |

Identified each file uploaded with the TYPE dropdown

| ASSENCE<br>APPLICATION<br>CONSTRUCTION DRAWINGS<br>RALL INSURANCE JUNING<br>TRAFFIC CONTROL PLAN<br>Description: | •        | Please relate each uploaded file with its specific Type ! |
|----------------------------------------------------------------------------------------------------|----------|-----------------------------------------------------------|
| spell check                                                                                                    |          |                                                           |
| •Type:<br>Select  File:<br>Construction Drawing.txt<br>1005                                                      |          | Remove                                                    |
| Description:                                                                                                    | ^<br>~   |                                                           |
| pell check                                                                                                    |          | Remove                                                    |
| Select   ile: Rail Insurance.txt  100%                                                                           |          |                                                           |
| Description:                                                                                                    | <u>~</u> |                                                           |
| pell check                                                                                                    |          |                                                           |
| •Type:<br>Select                                                                                                 |          | Remove                                                    |

## Select SAVE when ready

\*Type:

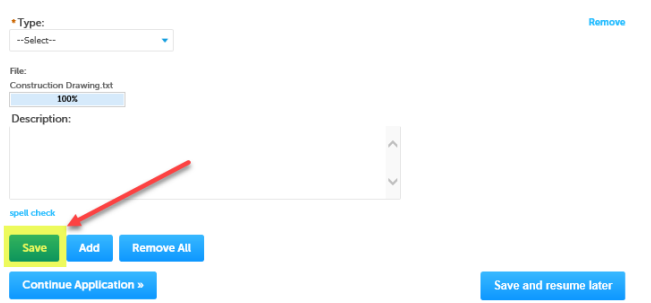

11) Review provided information (Do your EDITING here if necessary)

| Create an Application                | Search Applications                     |                                         |                        |
|--------------------------------------|-----------------------------------------|-----------------------------------------|------------------------|
| Streetcar - Special Event            |                                         |                                         |                        |
| 1 General<br>Information             | 2 Documents                             | 3 Review                                | 4 Record Submittal     |
| Step 3:Review                        |                                         |                                         |                        |
| Save and resume later                |                                         |                                         | Continue Application » |
| Please review all information below. | Click the "Edit" buttons to make change | es to sections or "Continue Application | " to move on.          |
| Record Type                          |                                         |                                         |                        |
| Streetcar - Special Event            |                                         |                                         |                        |
| Detail Information                   |                                         |                                         | Edit                   |
| Application Name:test                |                                         |                                         |                        |
| APPLICANT                            |                                         |                                         | Edit                   |
| Individual<br>Fattor - Horgan        | 1-mat.Sog                               | and an exception of the                 |                        |
| ON-SITE POINT OF CO                  | ONTACT                                  |                                         | Edit                   |
| Tri Talian Hulpan                    | Rectly                                  | 10000                                   |                        |

# 12) When finish reviewing data, Select Continue Application

| Create an Application                | Search Applications                     |                                         |                        |
|--------------------------------------|-----------------------------------------|-----------------------------------------|------------------------|
| This is an image                     |                                         |                                         |                        |
| Streetcar - Special Event            |                                         |                                         |                        |
| 1 General<br>Information             | 2 Documents                             | 3 Review                                | 4 Record Submittal     |
| Step 3:Review                        |                                         |                                         |                        |
| Save and resume later                |                                         |                                         | Continue Application » |
| Please review all information below. | Click the "Edit" buttons to make change | ges to sections or "Continue Applicatio | n" to move on.         |
| Record Type                          |                                         |                                         |                        |
| Streetcar - Special Event            |                                         |                                         |                        |
| Detail Information                   |                                         |                                         | Edit                   |
| Application Name:test                |                                         |                                         |                        |
| APPLICANT                            |                                         |                                         | Edit                   |
| Individual<br>Tetran Molgum          | 1-mat for                               | pullippique dons pro-                   |                        |
| ON-SITE POINT OF CO                  | ONTACT                                  |                                         | Edit                   |
|                                      |                                         |                                         |                        |

Pri fallan Holpain

Box 15(10000

13) Save created record number for your records.

| Create an Application Search Appl                                                                                       | cations                   |  |  |  |  |  |
|----------------------------------------------------------------------------------------------------|---------------------------|--|--|--|--|--|
| 1 Select item to pay 2 Payment<br>information                                                                           | 3 Receipt/Record issuance |  |  |  |  |  |
| Step 3:Receipt/Record issuanc<br>Receipt                                                                                | e                         |  |  |  |  |  |
| Your application(s) has been successfully submitted.<br>Please print your record(s) and retain a copy for your records. |                           |  |  |  |  |  |
| No Address                                                                                                    |                           |  |  |  |  |  |